## How-To: Run Windows Updates

 In the Search bar on the lower left corner of your screen, type "update" and click "Check for updates"

|   | Q                                    | ✓ Type here to search |           |          |     |   |  |  |
|---|--------------------------------------|-----------------------|-----------|----------|-----|---|--|--|
|   | All                                  | Apps                  | Documents | Settings | Web | M |  |  |
|   | Best match                           |                       |           |          |     |   |  |  |
| i | Check for updates<br>System settings |                       |           |          |     |   |  |  |

2. On the Windows Update screen, click "Check for updates" and click "Optional Updates"

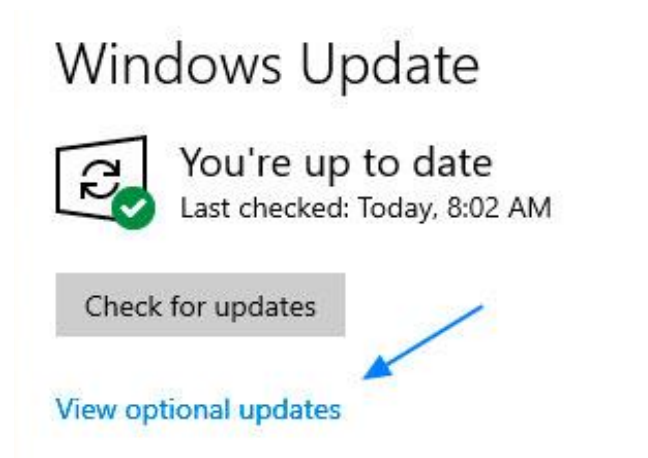

3. If available, click on "**Driver updates**" and check the boxes on all of the updates

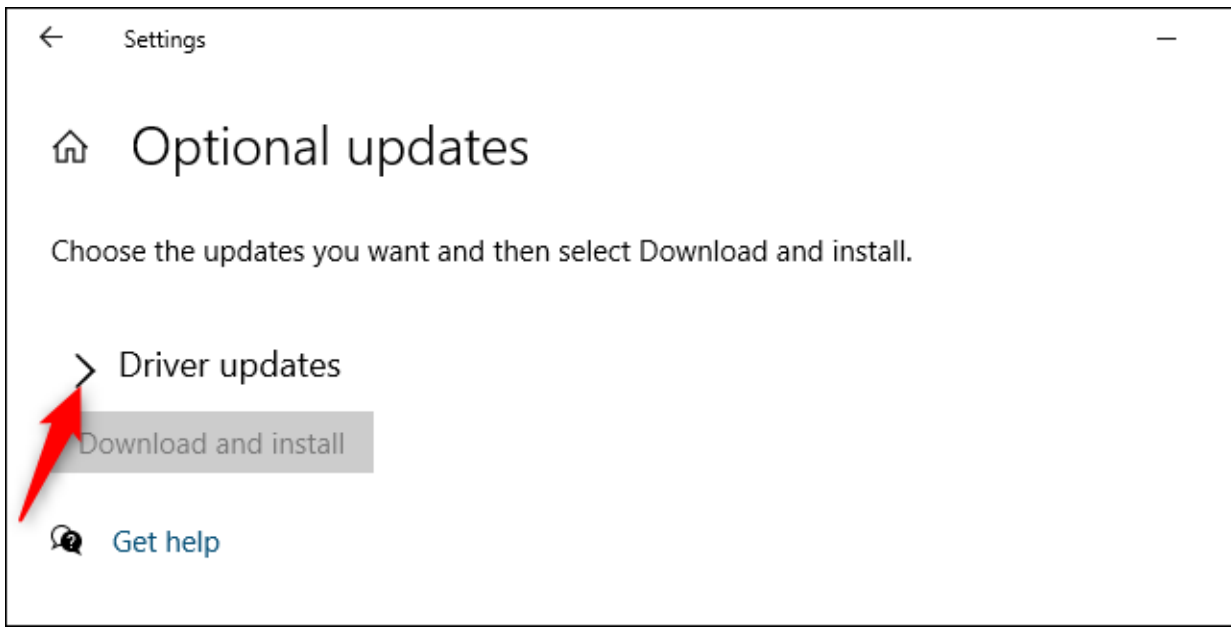

- 4. Click "Download and install"
  - 5. Restart when prompted
  - 6. **Repeat** until fully up to date You will see this message:

Windows Update

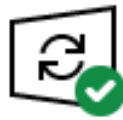

You're up to date Last checked: Today, 12:47

Check for updates

<u>Note:</u> When you reboot your computer to apply the Windows updates, it will be unavailable for

## up to 10 minutes. Please allot at least this amount of time for this process to complete.

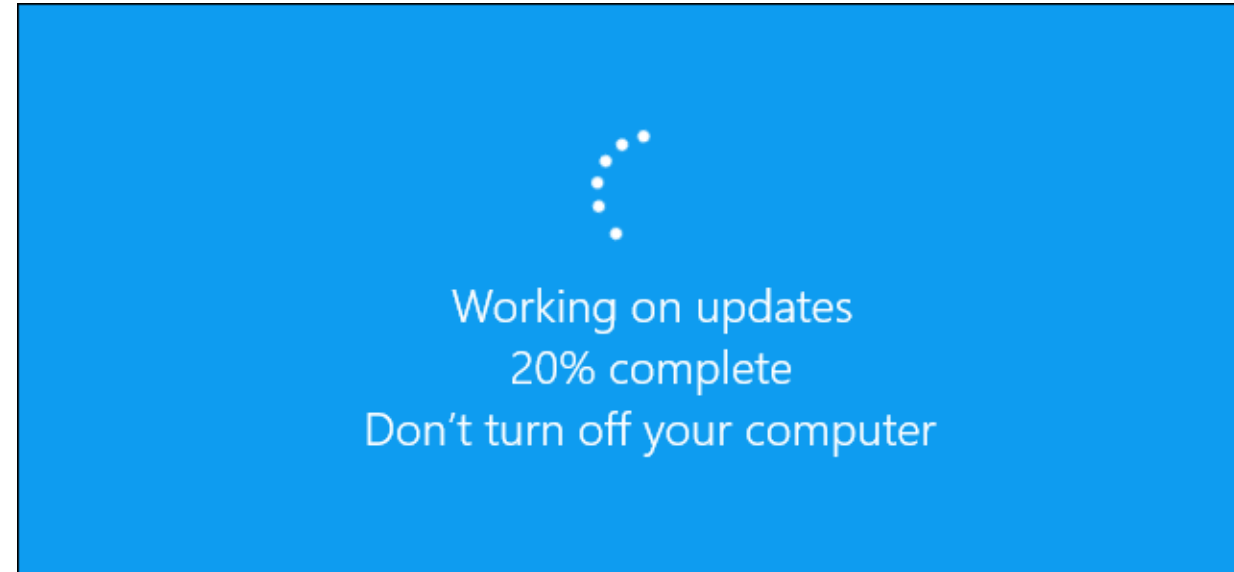